Université François-Rabelais de Tours Institut Universitaire de Technologie de Tours Département Génie Électrique et Informatique Industrielle

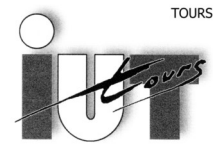

UNIVERSITE FRANCOIS-RABELAIS

Institut Universitaire de Technologie

Département GENIE ELECTRIQUE ET INFORMATIQUE INDUSTRIELLE

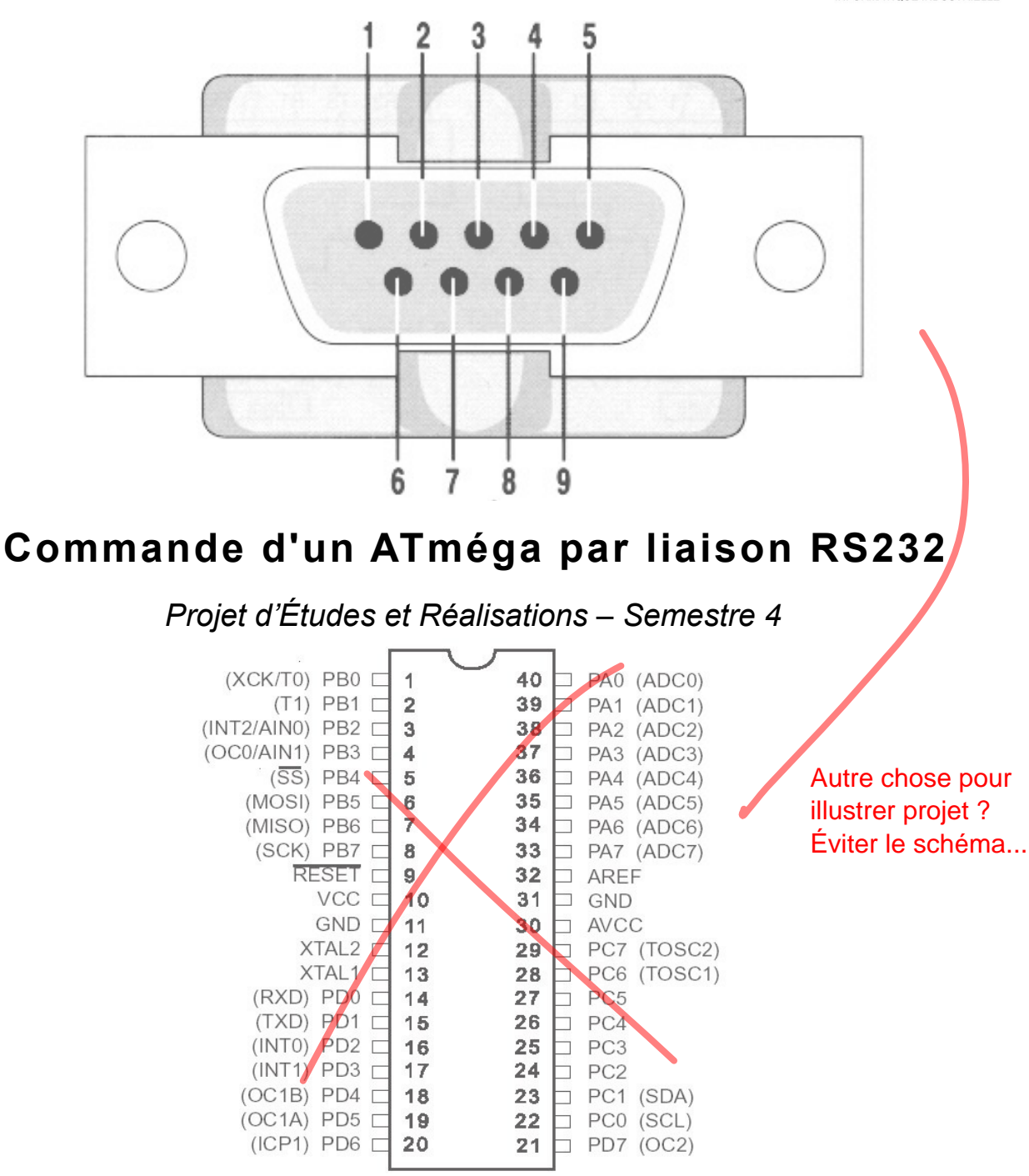

MOREAU Thomas AUGER Loïc 2011 – 2013 Groupe P1 Enseignants : Thierry LEQUEU Sofi RODIER Université François-Rabelais de Tours Institut Universitaire de Technologie de Tours Département Génie Électrique et Informatique Industrielle

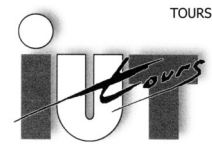

UNIVERSITE FRANCOIS-RABELAIS

Institut Universitaire de Technologie

GENIE ELECTRIQUE ET INFORMATIQUE INDUSTRIELLE

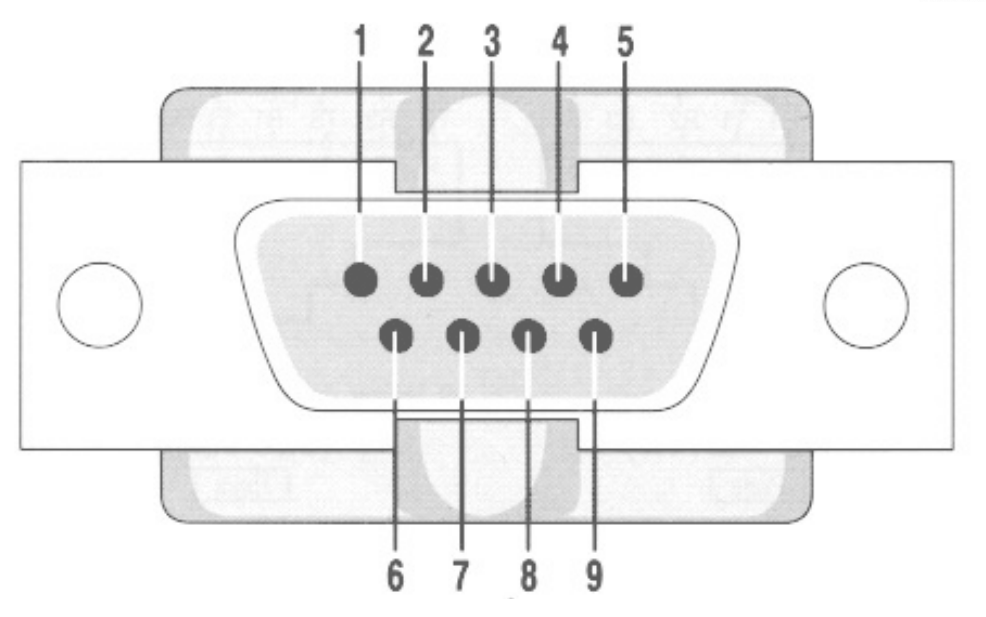

## Commande d'un ATméga par liaison RS232

### Projet d'Études et Réalisations – Semestre 4

| -               |                                        |    |             |
|-----------------|----------------------------------------|----|-------------|
| (XCK/T0) PB0 🗆  | 1                                      | 40 | PA0 (ADC0)  |
| (T1) PB1 🗆      | 2                                      | 39 | PA1 (ADC1)  |
| (INT2/AIN0) PB2 | 3                                      | 38 | PA2 (ADC2)  |
| (OC0/AIN1) PB3  | 4                                      | 37 | PA3 (ADC3)  |
| (SS) PB4 🗆      | 5                                      | 36 | PA4 (ADC4)  |
| (MOSI) PB5      | 6                                      | 35 | PA5 (ADC5)  |
| (MISO) PB6      | 7                                      | 34 | PA6 (ADC6)  |
| (SCK) PB7       | 8                                      | 33 | PA7 (ADC7)  |
| RESET _         | 9                                      | 32 | AREF        |
| VCC             | 10                                     | 31 | GND         |
| GND 🗆           | 11                                     | 30 | AVCC        |
| XTAL2           | 12                                     | 29 | PC7 (TOSC2) |
| XTAL1           | 13                                     | 28 | PC6 (TOSC1) |
| (RXD) PD0 🗆     | 14                                     | 27 | PC5         |
| (TXD) PD1       | 15                                     | 26 | PC4         |
| (INT0) PD2      | 16                                     | 25 | PC3         |
| (INT1) PD3 🗆    | 17                                     | 24 | PC2         |
| (OC1B) PD4 🗆    | 18                                     | 23 | PC1 (SDA)   |
| (OC1A) PD5 🗆    | 19                                     | 22 | PC0 (SCL)   |
| (ICP1) PD6 🗆    | 20                                     | 21 | PD7 (OC2)   |
|                 | 5-5-5-5-5-5-5-5-5-5-5-5-5-5-5-5-5-5-5- |    |             |

#### Illustration 1: Connecteur DB9 et ATméga8535 (http://www.arcelect.com/rs232.htm)

MOREAU Thomas AUGER Loïc 2011 – 2013 Groupe P1 Enseignants : Thierry LEQUEU Sofi RODIER

## Sommaire

| 4  |
|----|
| 5  |
| 5  |
| 7  |
| 7  |
| 8  |
| 11 |
| 11 |
| 12 |
| 13 |
| 13 |
| 17 |
| 20 |
| 21 |
| 22 |
| 23 |
| 24 |
| 25 |
| 29 |
|    |

#### Fautes

Augmenter espace avant des titres Réduire retrait [5

Attention à mise en page MeP qui doit structurer les infos [7 8 MeP à revoir [5 7.... Utiliser index des illustrations pour y faire référence [12 Utiliser un style caractère autre couleur autre police pour le code (ici en vert !)[13 14 15

Trop de : tue les : !!!! [7.

Attention à la gestion des listes à puces [7 8

Introduire les chapitres et sous chapitres [ 4 5 11 13

Utiliser notes de bas de page + souvent

Résumé un peu trop résumé !

Signaler dès intro par ndbdp présence index lexical, à compléter

Mettre une page de titre ANNEXES Avec le sommaire des annexes Sur chacune mettre index et titre (en style de titreAnnexe) Ajouter sur chaque page des annexes, quand elles en ont plusieurs, un tête avec un champ titreAnnexe

### Ajouter espace avant à TM1

# Introduction Contexte ?

La liaison série RS232 est utilisée dans de nombreux domaines informatiques. Elle permet la communication avec des périphériques tels qu'un modem ou un scanner. Mais elle est aussi utilisée pour programmer un automate par un PC.

Nous allons l'utiliser ici afin de communiquer avec un microcontrôleur ATméga8535. Une supervision de cette communication sera effectuée avec C++ Builder.

Dans le cadre du cours d'Études et Réalisations du 4e semestre, nous avons sélectionné comme projet la communication avec un ATméga par liaison série RS232.

Pour exposer au mieux l'élaboration de notre projet, nous ferons tout d'abord sa présentation. Dans un deuxième temps nous développerons l'étude théorique nécessaire à sa réalisation. Puis nous terminerons par sa réalisation.

Problématique ? Que cela soit opérationnel par exemple ?

## 1. Présentation

## \_\_\_\_\_1.1. La liaison RS232

La liaison RS232 est un standard de transmission de données séries entres équipements. Elle à été développé dans les années 60 par l'EIA<sup>1</sup>. Elle était définie pour la transmission de données de type texte ASCII<sup>2</sup> entre les systèmes numériques et les modems.

Compte tenu de sa simplicité de mise en œuvre et des atouts de la communication numérique, l'utilisation de la liaison série fut rapidement généralisée. On la retrouve dans :

➢ la communication entre ordinateurs,

➤ la transmission de données entre ordinateur et périphériques (imprimantes, souris, claviers, modems, ...),

> la communication avec tous les systèmes à microprocesseur ou microcontrôleur.

Le standard RS232 prévoit des formats de transmission synchrone et asynchrone. Dans la majorité des cas, la transmission est de type asynchrone, c'est à dire qu'elle ne transmet pas de signal horloge contrairement aux liaisons synchrones. Ce standard définit :

- le format des données transmises
- le brochage des connecteurs (ici : DB9)
- les niveaux de tension du support physique de transmission
- le protocole d'échange des informations •

### 1.1.1. Les modes de transmission RS232

> Simplex : mode de transmission unidirectionnel.

Semi-duplex (ou half-duplex) : mode de transmission bidirectionnel, mais un seul dispositif peut émettre à la fois.

Full-duplex : mode de transmission bidirectionnel. Les deux dispositifs peuvent émettre en même temps.

<sup>1.1.2.</sup> Description de la liaison

<sup>1</sup> EIA : Electronic Industries Association

<sup>2</sup> ASCII : American Standard Code for Information Interchange

Image pourrait être agrandie pour mettre touts les n° et en légende les noms et ainsi ne plus avoir besoin du tableau

ET BCP +facile à comprendre

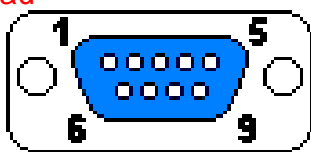

*Illustration 2: Broches* 

, årer

En annexe avec renvoi vers celle-ci

|       | du connecte<br>(port COMI | ur DB9     |        |
|-------|---------------------------|------------|--------|
| Nom   | C++ Builder               | Broche     | Sens   |
| DCD   | RLSD                      | Broche n°1 | Entrée |
| RxD   | Rx                        | Broche n°2 | Entrée |
| TxD   | Tx                        | Broche n°3 | Sortie |
| DTR   | DTR                       | Broche n°4 | Entrée |
| Masse |                           | Broche n°5 |        |
| DSR   | DSR                       | Broche n°6 | Entrée |
| RTS   | RTS                       | Broche n°7 | Sortie |
| CTS   | CTS                       | Broche n°8 | Entrée |
| RI    | RING                      | Broche n°9 | Entrée |

Tableau 1: Entrées/sorties du connecteur DB9

## Description des signaux:

➢ Broche 1 : DCD ou RLSD (Data Carrier Detect) ou (Receive Line Signal Detect) cette ligne est une entrée active à l'état haut. Elle signale à l'ordinateur qu'une liaison a été établie avec un correspondant

Broche 2 : RxD (Receive Data) cette ligne est une entrée. C'est ici que transitent les informations du correspondant vers l'ordinateur

➢ Broche 4 : DTR (Data Terminal Ready) cette ligne est une sortie active à l'état haut. Elle permet à l'ordinateur de signaler au correspondant que le port série a été libéré et qu'il peut être utilisé s'il le souhaite

Broche 5 : GND (Ground) c'est la masse

Broche 6 : DSR (Data Set Ready) cette ligne est une entrée active à l'état haut. Elle permet au correspondant de signaler qu'une donnée est prête

Broche 7 : RTS (Request To Send) cette ligne est une sortie, qui quand elle est active est à l'état haut. Elle indique au correspondant que l'ordinateur veut lui transmettre des données ;

Broche 8 : CTS (Clear To Send) cette ligne est une entrée active à l'état haut. Elle indique à l'ordinateur que le correspondant est prêt à recevoir des données ;

➢ Broche 9 : RI ou RING (Ring Indicator) cette ligne est une entrée active à l'état haut. Elle permet à l'ordinateur de savoir qu'un correspondant veut initier une communication avec lui.

Le plus souvent l'échange d'octets s'effectue sur les seuls fils RxD et TxD. Dans ce cas les signaux d'échange doivent être simulés, DSR relié à DTR et RTS relié à CTS

## 1.2. Cahier des charges

**Explication du projet** communiquer avec un microcontrôleur ATméga8535 par PC via une liaison RS232.

**But du projet : a**sservir une carte composée d'un ATméga8535 via une liaison RS232, par l'intermédiaire d'une interface graphique sur un ordinateur, développée sous C++ Builder.

**Finalité du produit : la g**estion complète de la carte, gestion des périphériques (bouton poussoir, LED, potentiomètre, écran LCD).

Trop de : tue les : Mise en œuvre : nous réaliserons deux codes .

Réaliser 2 codes premier sur l'ATméga sera développé sur CodeVision AVR et permettra de recevoir la trame RS232, de l'appliquer, et d'émettre une réponse.

≻ Le second sera l'interface homme machine développé sous C++ Builder et permettra de générer une trame RS232 et devra pouvoir gérer la carte (bouton poussoir, LED, potentiomètre, écran LCD).

Éléments du projet :

Microcontrôleur ATméga8535

- Programmateur d'ATméga
- ➢ Écran LCD
- ➤ Logiciel de supervision : C++ Builder 6
- Logiciel de programmation d'ATméga : CodeVision AVR
- Liaison RS232

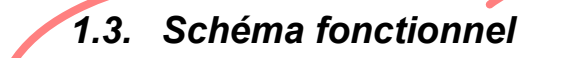

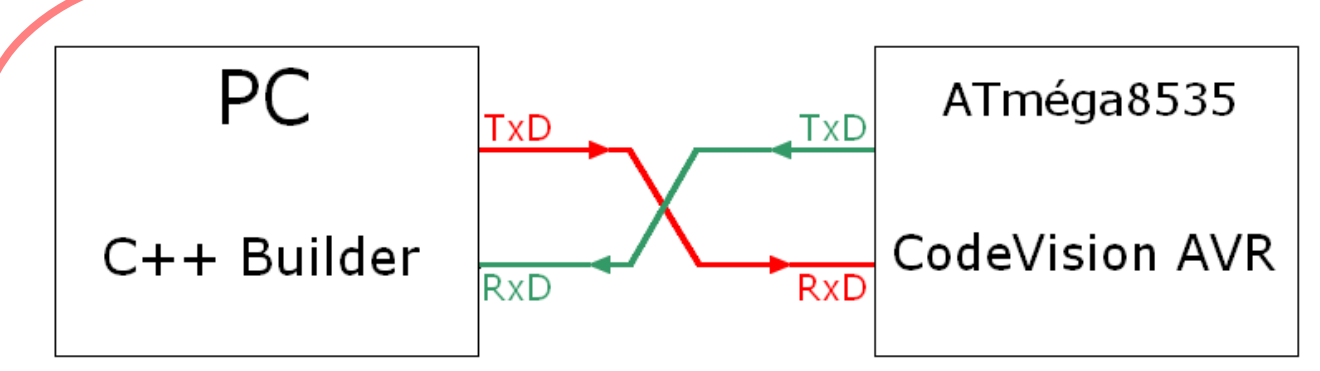

#### Illustration 3: Schéma fonctionnel

Les données sont transmises en série de la sortie TxD vers l'entrée RxD.

On envoie les données sur la sortie TxD du PC vers la carte, composée du microcontrôleur ATméga8535. Celui-ci va recevoir les données sur son entrée RxD puis va émettre une réponse vers l'ordinateur (TxD de l'ATméga8535 vers RxD du PC).

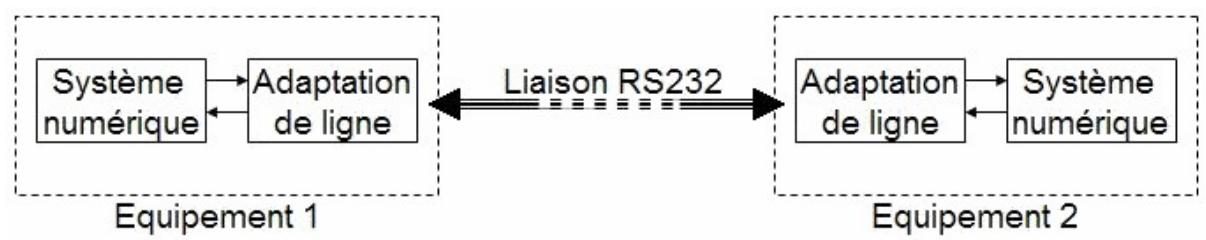

Illustration 4: Schéma fonctionnel de la liaison RS232

On peut répartir les fonctionnalités de la manière suivante

le système numérique, qui est constitué

d'un circuit numérique de type microprocesseur. Son rôle est de stocker ou d'envoyer les données sous forme brute et de gérer le contrôle de flux.

➢ D'un circuit de reconstitution des trames RS232 dont le rôle est de sérialiser les données à envoyer en respectant le protocole RS232.

Le circuit d'adaptation de ligne. Son rôle est de convertir la trame numérique (données sérialisés) en trame électrique, en respectant les niveaux de tension et de courant imposés par la norme du support physique de transmission choisi.

La liaison entre les deux systèmes est constituée de fils transportant les signaux électriques formant les trames. Il y a le système numérique, un circuit de reconstitution, un circuit d'adaptation, des fonctionnalités...???? MeP doit permettre de reconnaître organisation, structure ce n est pas le cas ici **1.4.** Planning

Pour réaliser notre projet dans les temps, nous avons élaboré un planning assez simple, structuré en diverses étapes. Nous devions mettre en service notre projet deux séances avant la fin.

Constat ou contrainte ?

Tout au long de notre projet, nous avons réalisé les tests des programmes parties par parties afin de vérifier le bon fonctionnement de chacune.

Cependant, si nous faisons un bilan de fin de projet, nous constatons qu'avec les difficultés rencontrées nous avons perdu du temps. La programmation du microcontrôleur s'est révélée plus compliquée que prévu, ainsi que celle de l'interface.

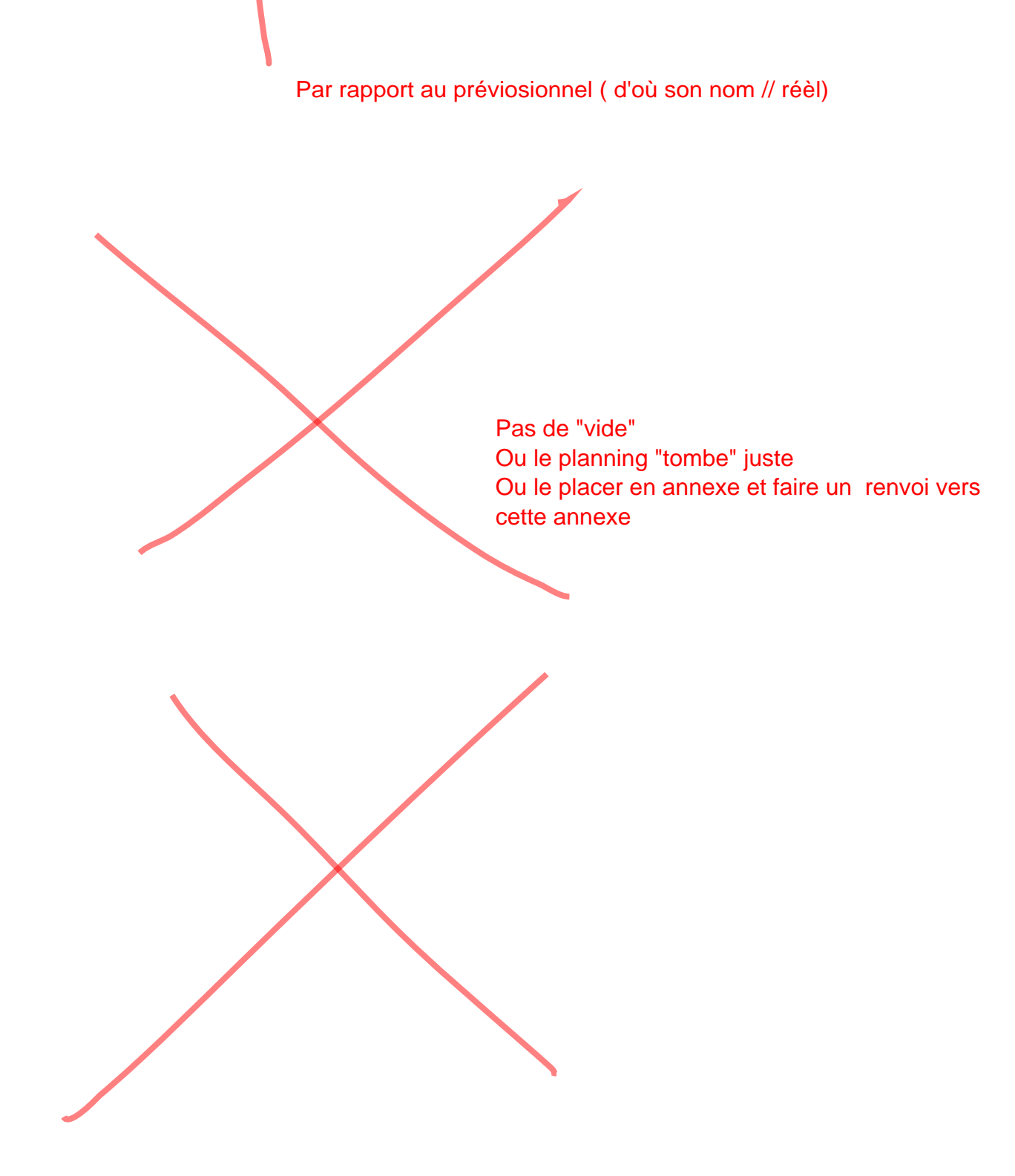

| Semaine                             | 1          | 2          | 3     | 4      | 5          | 6          | 7                     | 8          | 9          | 10         | 11 (Oral)  |
|-------------------------------------|------------|------------|-------|--------|------------|------------|-----------------------|------------|------------|------------|------------|
| Date                                | 06/02/2013 | 12/02/2013 | Vaca  | inces  | 06/03/2013 | 13/03/2013 | 20/03/2013            | 17/10/2012 | 25/03/2013 | 27/03/2013 | 02/04/2013 |
|                                     |            |            |       |        |            |            |                       |            |            |            |            |
| Recherche du sujet                  |            |            | $\ge$ | $\ge$  |            |            |                       |            |            |            |            |
|                                     |            |            | $\ge$ | $\geq$ |            |            |                       |            |            |            |            |
| Cahier des charges                  |            |            | $\ge$ | $\ge$  |            |            |                       |            |            |            |            |
|                                     |            |            | $\ge$ | $\geq$ |            |            |                       |            |            |            |            |
| Etude de la<br>programmation        |            |            | $\ge$ | $\ge$  |            |            |                       |            |            |            |            |
|                                     |            |            | $\ge$ | $\ge$  |            |            |                       |            |            |            |            |
| Réalisation de<br>l'interface       |            |            | $\ge$ | $\ge$  |            |            |                       |            |            |            |            |
|                                     |            |            | $\ge$ | $\ge$  |            |            |                       |            |            |            |            |
| Programmation du<br>microcontrôleur |            |            | $\ge$ | $\ge$  |            |            |                       |            |            |            |            |
|                                     |            |            | $\ge$ | $\ge$  |            |            |                       |            |            |            |            |
| Tests du programme                  |            |            | $\ge$ | $\ge$  |            |            |                       |            |            |            |            |
|                                     |            |            | $\ge$ | $\ge$  |            |            |                       |            |            |            |            |
| Mise en service                     |            |            | $\ge$ | $\ge$  |            |            |                       |            |            |            |            |
|                                     |            |            | $\ge$ | $\ge$  |            |            |                       |            |            |            |            |
|                                     |            |            |       |        |            |            |                       |            |            |            |            |
|                                     |            |            |       |        |            |            | Planning réel         |            |            |            |            |
|                                     |            |            |       |        |            |            | Planning prévisionnel |            |            |            |            |

## 2. Étude théorique

Introduire cette partie Où en est-on dans la rédaction ? plan de ce qui va suivre

#### 2.1. Format des trames RS232

Afin de pouvoir programmer l'interface, il a fallu se renseigner sur le format des trames RS232. La transmission étant asynchrone, elle s'effectue sans signal d'horloge. Le récepteur (ici, ATméga8535) peut recevoir sans erreur la donnée série à condition :

- de détecter le début de la trame transmise
- de connaître la fréquence de transmission de chaque bit
- de connaître le format précis de la trame

Ainsi, les UART<sup>3</sup> d'émission et de réception doivent être configurés de manière identique et conformément aux options choisies concernant le format des trames RS232 et la vitesse de transmission. Une trame RS232 est constituée des bits suivants 6

> 1 bit de START c'est un '0' logique. Lorsque la ligne est au repos, elle est au niveau logique '1'. L'émission de ce bit permet au récepteur de détecter le début de la transmission d'une trame, et de se synchroniser avec l'émetteur.

 $\succ$  La donnée de 1 à 8 bits suivant les UART. Il faut savoir que le poids faible de la donnée est transmise en premier.

Gras <sup>1</sup>

➤ f bit de parité (optionnel) : il permet la détection d'une éventuelle erreur de transmission due à un support défaillant, ou à une perturbation électromagnétique. Le calcul du bit de parité est réalisé par l'UART. On peut distinguer deux type de parité ://····

◆ La parité paire : le nombre de '1' contenus dans l'ensemble donnée (cases de 0 à 7) et parité (case « P ») doit être un nombre pair.

◆ La parité impaire : le nombre de '1' contenus dans l'ensemble donnée et parité doit être un nombre impair.

> 1 ou 1,5 ou 2 bits de STOP : c'est un '1' logique transmis pendant une durée de 1 ; 1,5 ou 2 cycles de transmission. Il permet de maintenir la ligne au repos avant la transmission éventuelle d'une nouvelle trame.

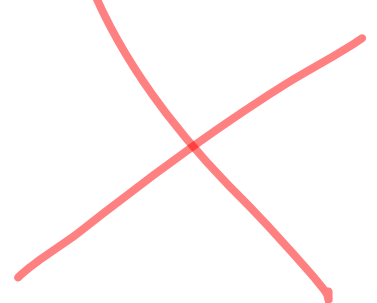

<sup>3</sup> UART : Universal Asynchronous Receiver Transmitter

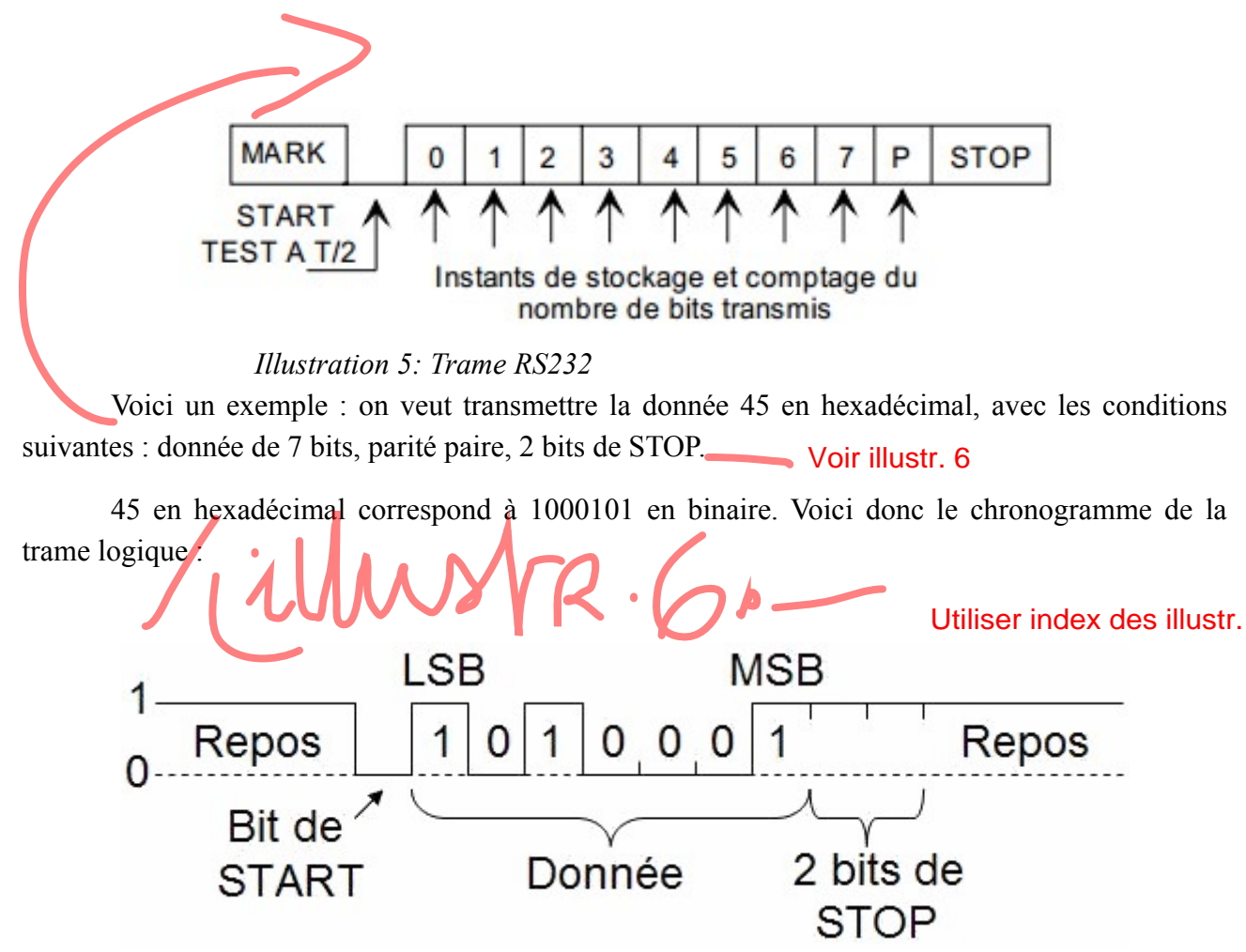

Illustration 6: Trame RS232

### 2.2. Carte programmable

Dans le cadre de notre projet nous avons utilisé une carte programmable réalise par M,Lequeu. Elle est composée de 2 boutons poussoirs, d'un afficheur LCD, et d'un Atmega8535.

Nous utiliserons ces différentes partie dans le programme développé sous AVR. Mais nous n'utiliserons pas toutes les fonctionnalités de l'ATmega8535. Nous nous servirons que de L/USART qui permet l'émission et la réception des trames RS232.

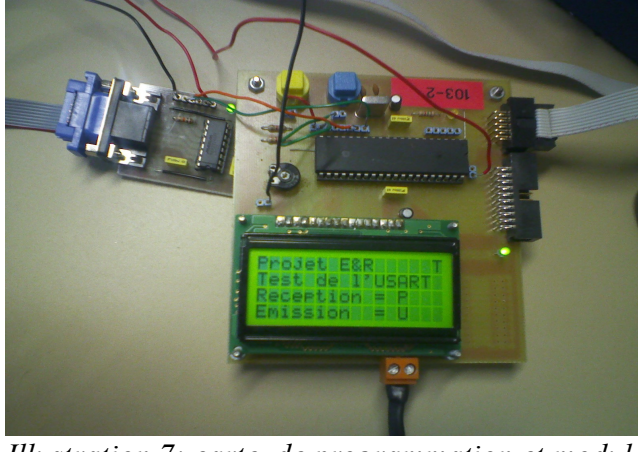

Illustration 7: carte de programmation et module

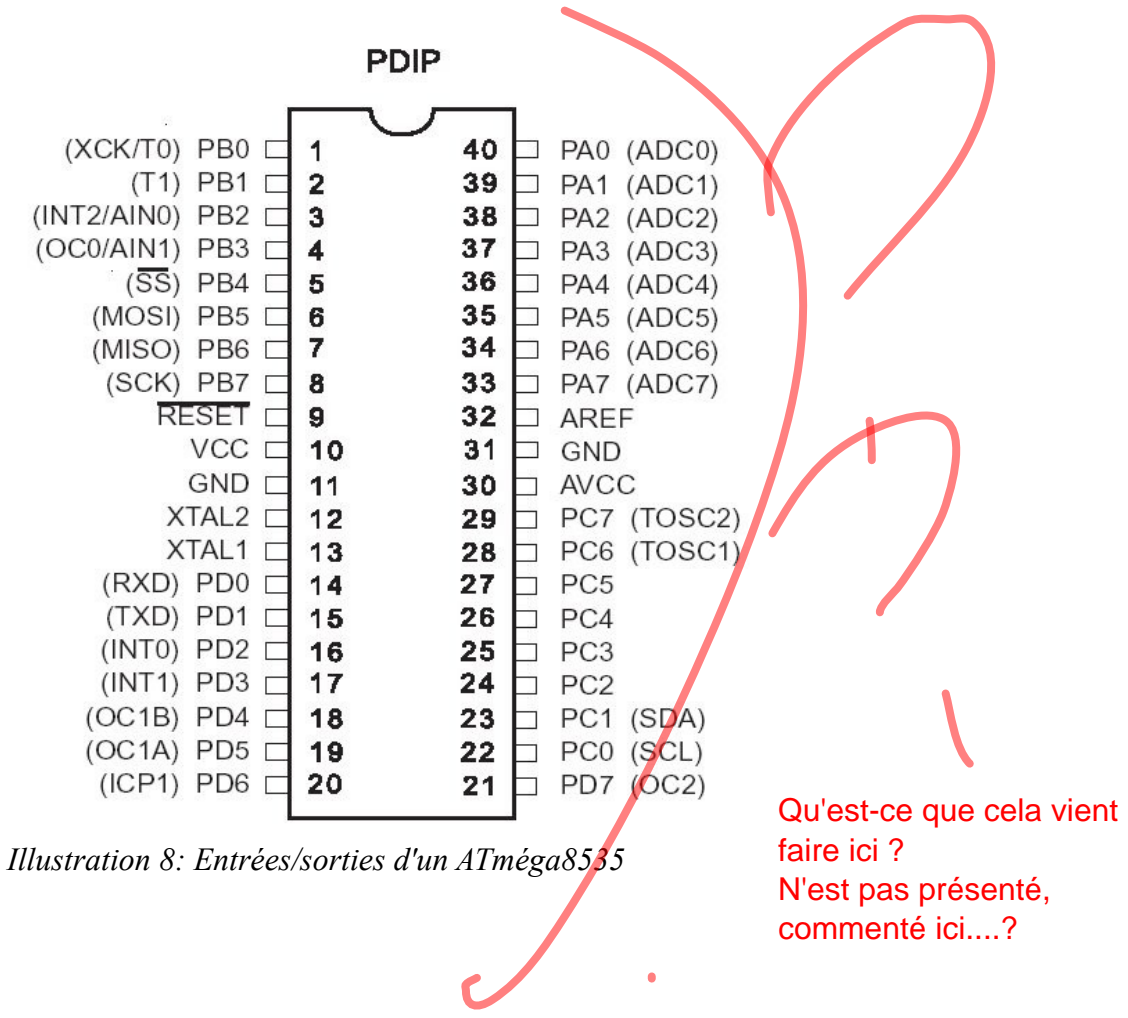

## 3. Réalisation

Même remarque chap 2

#### 3.1. Programme de supervision

Après s'être renseigné sur le format des trames, nous avons pu commencer la supervision avec C++ Builder.

De plus, pour utiliser la liaison RS232, le composant TComPort était nécessaire pour effectuer cette liaison. C'est ce composant qui va permettre l'envoi et la réception de données.

Nous pouvons voir ci-dessous les protocoles d'ouverture et de fermeture de la liaison série.

13

Illustration 9: Extrait du programme (ouverture et fermeture du port)

#### Illustr.9 ou 10?

Ici, il s'agit du code pour envoyer un texte vers le périphérique qui est connecté sur le port COML La propriété « WriteStr » va envoyer le texte écrit sur l'interface vers l'écran LCD via la liaison série.

Illustration 10: Code pour envoyer des caractères

Pour vérifier si il y a des erreurs pendant la communication des données, on va écrire dans l'événement « OnError » du composant TComPort

Imp

| Ī                          | Inspecteur d'obj        | ets 📧                      | ]                           |
|----------------------------|-------------------------|----------------------------|-----------------------------|
|                            | ComPort1                | TComPort 🔹                 |                             |
|                            | Propriétés Evé          | nements                    |                             |
|                            | OnAfterClose            | <b>•</b>                   |                             |
|                            | OnAfterOpen             | ComPort1After0pen          |                             |
|                            | OnBeforeClose           | ComPort1BeforeClose        |                             |
|                            | OnBeforeOpen            |                            |                             |
|                            | OnBreak                 |                            |                             |
|                            | OnCTSChange             |                            |                             |
|                            | OnDSRChange             |                            |                             |
|                            | OnError                 | ComPort1Error              |                             |
|                            | OnRing                  |                            |                             |
|                            | OnRLSDChang             |                            |                             |
|                            | OnRx80Full              |                            |                             |
|                            | OnRxBuf                 |                            |                             |
|                            | OnRxChar                | ComPort1RxChar             |                             |
|                            | OnRxFlag                |                            |                             |
|                            | OnTxEmpty               |                            |                             |
|                            |                         |                            |                             |
| 1                          | llustration 11: Evé     | nements du composant       |                             |
| I<br>On éarit ana si una   | Comport                 | alara ia kii damanda d'aff | isher la massaga (Errour )  |
| sur l'interface            | erreur est detectee,    | alors je ful demande d'all | icher ie message « Erreur » |
|                            |                         |                            |                             |
| voidfastcall TForm1::Co    | omPort1Error(TObje      | ct *Sender, TComErrors Er  | rrors)                      |
| if (Errors.Contains(ceFram | ne))                    |                            |                             |
| {<br>Form1->Memo1->Text    | •<br>; = "Erreur"; // e | erreur de frame (mauvaise  | vitesse de communication)   |
| }                          |                         |                            |                             |
| if (Errors.Contains(ceOver | (run))                  |                            |                             |
| Form1->Memo1->Text         | ; = "Erreur"; // e      | erreur d'overrun (lecture  | du caractère impossible)    |
| }                          |                         |                            |                             |
|                            |                         |                            |                             |

Illustration 12: Code en cas d'erreur

## Illustr.12

L'extrait de code suivant est écrit dans l'événement OnRxChar du composant TComPort. Il permet de recevoir des chaînes de caractères ou des valeurs. La propriété « ReadStr » lit puis efface un par un les caractères présents dans le buffer d'entrée. Puis j'affiche le résultat dans « Memo1 ».

```
void __fastcall TForm1::ComPort1RxChar(TObject *Sender, int Count)
ł
//Lecture d'une chaîne de caractères sur RxD
AnsiString Phrase2;
ComPort1->ReadStr(Phrase2, Count);
   //Lit les "Count" octet(s) présent(s) dans le buffer d'entrée et le(s) place dans Phrase2
Memo1->Lines->Add("Réception :" +Phrase2);
//Lecture d'une valeur sur RxD
unsigned char *Buf = new unsigned char [Count];
   ComPort1->Read(Buf, Count);
   //Lit "Count" octet(s) présent(s) dans le buffer d'entrée et le(s) place dans "Buf"
   delete [] Buf;
   Buf = NULL;
   Memol->Lines->Add("Réception :" +*Buf);
}
//-----
```

Illustration 13: Code pour lire les données en réception

Introduire l'illustration 14. Mettre une légende, ce que va faire l'utilisateur... Comme c'est simple alors que....

Voici une photo de l'interface

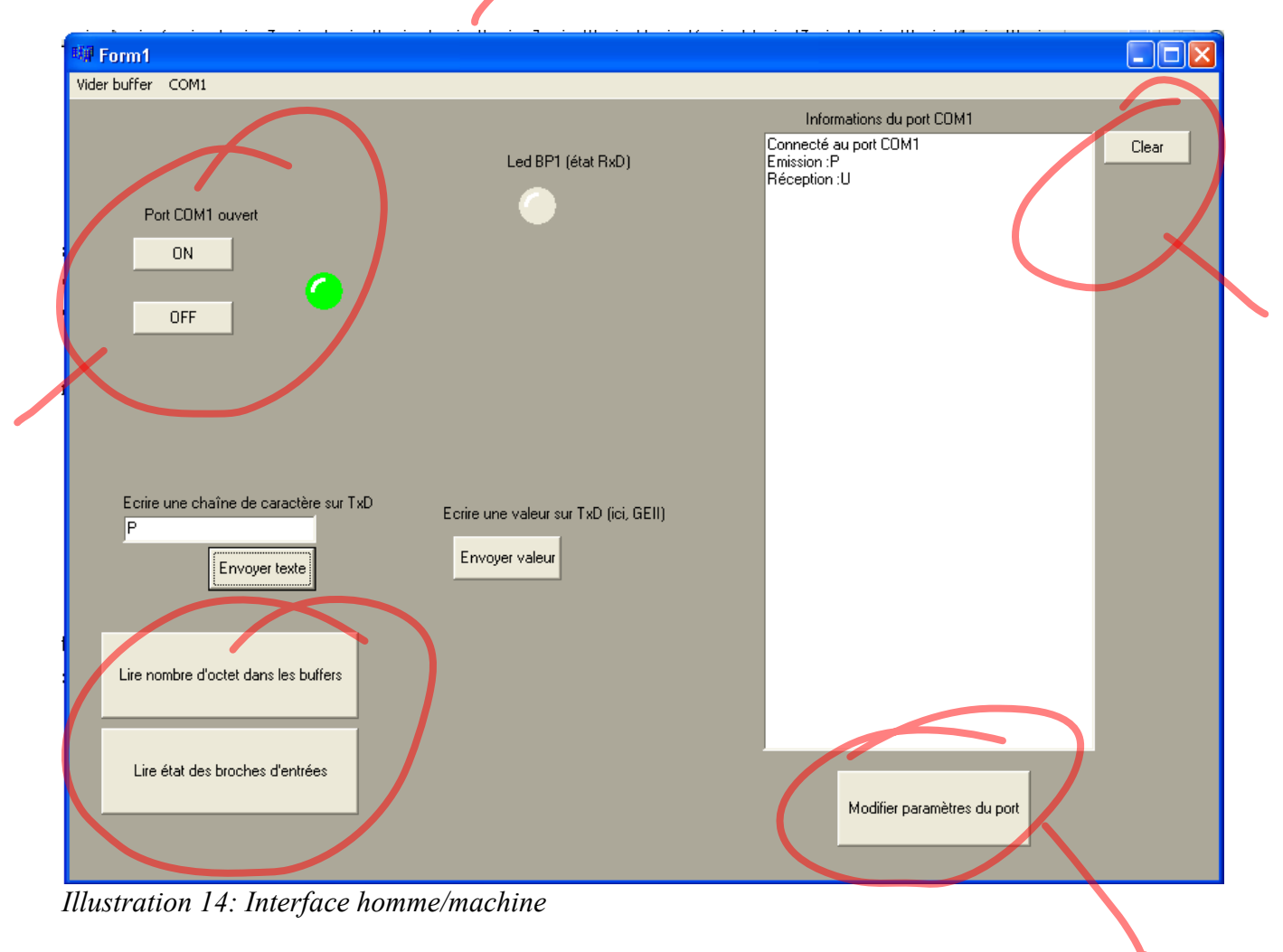

#### Mettre un bout du code en exemple et le reste en annexe avec renvoi vers celle-ci

## 3.2. Programme du microcontrôleur

Le but de ce code est de géré, les boutons poussoirs l'afficheur LCD. De plus il doit pouvoir géré réception de trame RS232 provenant de l'ordinateur, les lires et les afficher sur le LCD. Enfin il doit pouvoir génère des trames RS232 vers l'ordinateur pour lui transmettre des valeurs.

Chip type : Atmega8535 Il s'agit du microcontroleur utilisé. Le type de programme crée est une application. Program type : Application : 16,000000 MHz L'horloge (donc le quartz de la carte) est de 16 MHz Clock frequency Memory model : Small Mettre en vert - ou en tout cas autre police, quelque chose pour External SRAM size : 0 faire différence / sur 2 colonnes ? Data Stack size : 128

#include <mega8535.h>

introduction de la bibliothèque qui permet l'utilisation de l'ATmega8535

Commentaires - autre style

introcduction de la biliotheque du LCD, déclaration du port auqu'elle il est rataché PORTC

// Alphanumeric LCD Module functions
#asm
.equ \_\_lcd\_port=0x15 ;PORTC
#endasm
#include <lcd.h>

// Standard Input/Output functions #include <stdio.h> Dé #include <delay.h> Dé

Déclaration de la bibliothèque permettant l'utilisation Déclaration de la bibliothèque permettant l'utilisation des délais

// Declare your global variables here

#define BP1 PIND.7
#define BP2 PIND.6
unsigned char var;
unsigned char tampon[20], test,var2;

/\* Wait for empty transmit buffer \*/ while ( !( UCSRA & (0x20)) )

,/\* Put data into buffer, sends the data \*/ UDR = data; }

unsigned char USART\_Receive( void )
{
/\* Wait for data to be received \*/

Le bouton poussoir 1 est relié à la patte 7 du port D Le bouton poussoir 2 est relié à la patte 8 du port D

Déclaration des variables utilisées dans le programme

initialisation de la capacité à transmettre en RS232

Test de UDRE bit 5 pour voir si l'on transmet

on mes la valeur reçue dans le registre UDR

Initialisation de la réception

Test de RXC bit7 en attente de réception while (!(UCSRA & 0x80)) /\* Get and return received data from buffer \*/ return UDR; on retourne la valeur recue } void main(void) déclaration de variable utilisé que dans le main unsigned char tampon[20]; PORTA=0x00; initialisation du PORTA DDRA=0x00; initialisation du PORTA en entré sur toute ces broches initialisation du PORTB PORTB=0x00; DDRB=0x00; initialisation du PORTB en entré PORTC=0x00; initialisation du PORTC initialisation du PORTC en entré DDRC=0x00; PORTD=0x00; initialisation du PORTD initialisation du PORTD en entré sauf pour la pin PD1 number 15 TXD qui est DDRD=0x02; en sortie. // Initialisation de l'USART // Paramètre de communication: 8 Data, 1 Stop, No Parity // USART Réception: On // USART Transition: On // USART Mode: Asynchrone // USART Baud : 9600 UCSRA=0x00; UCSRB=0x18; UCSRC=0x86; UBRRH=0x00; UBRRL=0x67; // LCD module initialisation lcd init(16); lcd gotoxy(0,0); ligne 0 colonne 0 lcd putsf("Projet E&R"); écrire « Projet E&R » lcd gotoxy(0,1); Ligne 1 colonne 0 lcd putsf("Test de l'USART"); écrire « Test de l'USART » var=0x55; initialisation de la variable var a la valeur 'U'

```
boucle qui contient le programme
while (1)
ł
   PORTD.3=1;
   USART Transmit(var);
                                      Émission sur la liaison série
   var2=USART_Receive();
                                      Réception sur la liaison série d'une valeur mise dans var2
                                                Si l'on reçois quelque chose
   if (var2 != 0)
   {
    sprintf(tampon,"Reception = %c", var2);
                                                On l'affiche
    lcd gotoxy(0,2);
                                                Ligne 2 colonne 0
    lcd puts(tampon);
    if (var2 = 'B')
                                                si la variable reçue est 'B'
     ł
                                                on charge la valeur 'A' dans la zone d'émission
     var='A';
     sprintf(tampon,"Emission = %1c",var);
                                                on l'affiche
                                                Ligne 3 colonne 0
     lcd gotoxy(0,3);
     lcd puts(tampon);
   }
                                 On émet 'U' en continue
    var='U';
    if(BP1 == 0)
                                 Si on appuis sur le bouton poussoir 1
     ł
                                 On émet 'G'
         var='G';
    if (BP2 == 0)
                                 Si on appuis sur le bouton poussoir 2
     {
         var='S';
                                 On émet 'S'
     }
    sprintf(tampon,"Emission = %1c",var);
                                                   On affiche la variable var émise
    lcd gotoxy(0,3);
                                                   Ligne 3 colonne 0
    lcd_puts(tampon);
}
}
```

### Conclusion

L'idée de ce projet nous a été donnée par l'enseignant. Comme le projet était essentiellement basé sur de la programmation, nous avons dû apprendre à utiliser des fonctions spécifiques à la réception et à l'émission de trame pour le bon fonctionnement du projet.

Tout en ayant compris précisément l'aspect théorique de ce sujet, la mise en pratique s'est révélée plus difficile que prévue Ce projet nous a donné l'occasion de mettre en application différentes connaissances informatiques et de les développer.

Au final, seules quelques parties du projet fonctionnent. Au début nous devions voir l'action des boutons poussoirs sur l'interface via des LED. C'est à dire qu'un appui sur le bouton poussoir devait allumer une LED sur l'écran de l'ordinateur. De plus, nous voulions envoyer une chaîne de caractères sur l'écran LCD et malheureusement nous ne pouvons en afficher qu'un.

102Ahins

## Résumé

Actuellement, le protocole RS232 est de plus en plus remplacé par de l'USB. Mais cette technologie permet de communiquer facilement entre deux systèmes.

Nous avons décidé pour notre projet d'études et réalisations du semestre 4, de réaliser un programme afin de gérer les entrées/sorties d'un microcontrôleur ATméga8535 et ainsi pouvoir allumer une LED ou écrire sur un écran LCD directement depuis une interface située sur l'ordinateur.

My per cont

## Bibliographie

[1] **Charente@ctive.fr**. *La liaison RS232*, 2009, [En ligne]. (Page consultée le 10/03/13) <http://montageselectro.charenteactive.fr/Montagec14.aspx>

[2] Atmel. *ATméga8535*, 10/2006, [En ligne]. (Page consultée le 10/03/2013) <www.atmel.com/images/doc2502.pdf>

[3] Vincent PETIT, Patrick PETIT. *Le composant TComPort, description*, 25/11/2003, [En ligne]. (Page consultée le 10/03/2013) <a href="http://petit.developpez.com/serie/cours\_tcomport/#LII-A>">http://petit.developpez.com/serie/cours\_tcomport/#LII-A></a> [4] Thierry LEQUEU. *ATmega8535 / Programmation de la carte d'étude de l'ATmega8535 - Langage C et assembleur*, 2007, [En ligne]. (Page consultée le 06/02/2013) <a href="http://www.thierry-lequeu.fr/data/DIV517.HTM#02%20-%20Programme%20de%20test%20de%20l%27afficheur%20LCD">http://www.thierry-www.thierry-www.thierry-lequeu.fr/data/DIV517.HTM#02%20-%20Programme%20de%20test%20de%20l%27afficheur%20LCD></a>

[5] **Lycée Théodore DECK**. *Liaison RS232*, 2012, [En ligne]. (Page consultée le 06/03/2013) <http://www.siloged.fr/cours/html/isn\_reseaux\_info/la\_liaison\_srie.html>

[1][2][3][4][5]

| Index lexical                                                                                       |                                                                    |              |
|----------------------------------------------------------------------------------------------------|--------------------------------------------------------------------|--------------|
| EIA : Electronic Industries Assoc<br>ASCII : American Standard Cod<br>UART : Universal Asynchronous | ciation<br>e for Information Interchange<br>s Receiver Transmitter | 5<br>5<br>11 |
| , , , , , , , , , , , , , , , , , , ,                                                               |                                                                    |              |
|                                                                                                    |                                                                    |              |
|                                                                                                    | •                                                                  |              |

# Index des illustrations

| Illustration 1: Connecteur DB9 et ATméga8535 (http://www.arcelect.com/rs232.htm) | 2  |
|----------------------------------------------------------------------------------|----|
| Illustration 2: Broches du connecteur DB9 (port COM1)                            | 6  |
| Illustration 3: Schéma fonctionnel.                                              | 8  |
| Illustration 4: Schéma fonctionnel de la liaison RS232                           | 8  |
| Illustration 5: Trame RS232                                                      | 12 |
| Illustration 6: Trame RS232                                                      | 12 |
| Illustration 7: carte de programmation et module CON 32                          | 12 |
| Illustration 8: Entrées/sorties d'un ATméga8535                                  | 13 |
| Illustration 9: Extrait du programme (ouverture et fermeture du port)            | 14 |
| Illustration 10: Code pour envoyer des caractères.                               | 14 |
| Illustration 11: Evénements du composant TComPort                                | 15 |
| Illustration 12: Code en cas d'erreur                                            | 15 |
| Illustration 13: Code pour lire les données en réception                         | 16 |
| Illustration 14: Interface homme/machine                                         | 16 |

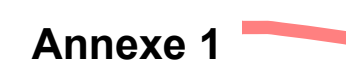

Mettre une page de titre ANNEXES Avec le sommaire des annexes Sur chacune mettre index et titre (en style de titreAnnexe) Ajouter sur chaque page des annexes, quand elles en ont plusieurs, un tête avec un champ titreAnnexe

Programme C++ Builder (interface homme/machine)

```
//-----
#include <vcl.h>
#pragma hdrstop
#include "Liaison serie app.h"
//-----
                   _____
#pragma package(smart init)
#pragma link " GClass"
#pragma link "AbLED"
#pragma link "CPort"
#pragma resource "*.dfm"
TForm1 *Form1;
//-----
 fastcall TForm1::TForm1(TComponent* Owner)
   : TForm(Owner)
{
}
//-----
void fastcall TForm1::bt onClick(TObject *Sender)
//Ouverture du port (prêt à communiquer)
ComPort1->Connected=true; // Autre méthode : ComPort1->Open();
}
.
//-----
void fastcall TForm1::bt offClick(TObject *Sender)
//Fermeture du port (arrêt des communications)
ComPort1->Connected=false; //Autre méthode : ComPort1->Close();
}
   ____
//-
```

void \_\_fastcall TForm1::FormClose(TObject \*Sender, TCloseAction &Action)
{
//Fermeture du port (arrêt des communications) lorsqu'on ferme l'application

```
}
```

```
void __fastcall TForm1::ComPort1Error(TObject *Sender, TComErrors Errors)
{
    if (Errors.Contains(ceFrame))
    {
        Form1->Memo1->Text = "Erreur"; // erreur de frame (mauvaise vitesse de communication)
    }
    if (Errors.Contains(ceOverrun))
    {
        Form1->Memo1->Text = "Erreur"; // erreur d'overrun (lecture du caractère impossible)
    }
}
```

```
void fastcall TForm1::bt envoiClick(TObject *Sender)
//Envoi de caractères ASCII vers le périphérique
AnsiString Phrase;
Phrase = Edit1->Text;
if(ComPort1 \rightarrow Connected == 1)
    ComPort1->WriteStr(Phrase); //Écrit toute la chaîne "Phrase" sur le port série
    Memo1->Lines->Add("Emission :" +Phrase);
}
void fastcall TForm1::bt valeurClick(TObject *Sender)
ł
unsigned char tableau[4] = \{'G', 'E', 'I', 'I'\};
if(ComPort1 \rightarrow Connected == 1)
    ComPort1->Write(tableau, 4); //Ecrit 4 octets de "tableau" sur le port série
    Memo1->Lines->Add(("Emission :")+(ComPort1->Write(tableau, 4)));
}
,
//_____
void fastcall TForm1::ComPort1RxChar(TObject *Sender, int Count)
//Lecture d'une chaîne de caractères sur RxD
```

AnsiString Phrase2;

ComPort1->ReadStr(Phrase2, Count);

//Lit les "Count" octet(s) présent(s) dans le buffer d'entrée et le(s) place dans Phrase2

```
Memo1->Lines->Add("Réception :" +Phrase2);
```

```
//Lecture d'une valeur sur RxD
unsigned char *Buf = new unsigned char [Count];
  ComPort1->Read(Buf, Count);
  //Lit "Count" octet(s) présent(s) dans le buffer d'entrée et le(s) place dans "Buf"
  delete [] Buf;
  Buf = NULL;
  Memo1->Lines->Add("Réception :" +*Buf);
}
//-----
void fastcall TForm1::bt bufferClick(TObject *Sender)
if(ComPort1 \rightarrow Connected == 1)
    ComPort1->ClearBuffer(true, false); // buffer d'entrée vidé, celui de sortie intacte
}
//_____
void fastcall TForm1::bt octetClick(TObject *Sender)
//Lit le nombre d'octet dans le buffer d'entrée
if(ComPort1 \rightarrow Connected == 1)
    int NbrBits;
    NbrBits = ComPort1->InputCount();
    Memo1->Lines->Add((AnsiString) NbrBits);
    }
}
//_____
void fastcall TForm1::bt paramClick(TObject *Sender)
ł
//Régler les paramètres de la liaison série (vitesse, parité, bit de stop...)
if(ComPort1 \rightarrow Connected == 1)
    ComPort1->ShowSetupDialog();
    }
}
//-----
```

void \_\_fastcall TForm1::ComPort1AfterOpen(TObject \*Sender)
{
//A l'ouverture du port COM1

```
Form1->LED_verif->Checked=true;
Form1->portcom1ouvert->Visible = true;
Form1->portcom1ferme->Visible = false;
```

```
Memo1->Lines->Add("Connecté au port COM1");
}
```

void \_\_fastcall TForm1::ComPort1BeforeClose(TObject \*Sender)

```
//A la fermeture du port COM1
Form1->LED_verif->Checked = 0;
Form1->portcom1ouvert->Visible = false;
Form1->portcom1ferme->Visible = true;
```

```
Memo1->Lines->Add("Déconnecté du port COM1");
}
```

void \_\_fastcall TForm1::bt\_clearClick(TObject \*Sender)
{

```
//Efface le memo
Memo1->Clear();
}
```

```
______
```

```
void __fastcall TForm1::desortie1Click(TObject *Sender)
```

```
if(ComPort1->Connected == 1)
    {
        ComPort1->ClearBuffer(false, true); // buffer d'entrée intact, celui de sortie vidé
        Memo1->Lines->Add("Buffer de sortie vidé.");
    }
}
```

void \_\_fastcall TForm1::dentre1Click(TObject \*Sender)

```
{
if(ComPort1->Connected == 1)
    {
    ComPort1->ClearBuffer(true, false); // buffer d'entrée vidé, celui de sortie intact
    Memo1->Lines->Add("Buffer d'entrée vidé.");
    }
}
```

#### void fastcall TForm1::les21Click(TObject \*Sender)

```
\begin{cases} \\ if(ComPort1->Connected == 1) \\ \\ \end{cases}
```

```
ComPort1->ClearBuffer(true, true); // buffers d'entrée et de sortie vidés
Memo1->Lines->Add("Buffers d'entrée et de sortie vidés.");
}
```

```
,
//-----
```

void \_\_fastcall TForm1::Fermer1Click(TObject \*Sender)

}

### Annexe 2

# Nouvelle page, nouvelle annexe

Code l'ATmega développer sous avr.

This program was produced by the

CodeWizardAVR V1.25.3 Evaluation

Automatic Program Generator

© Copyright 1998-2007 Pavel Haiduc, HP InfoTech s.r.l.

http://www.hpinfotech.com

Project :

Version :

Date : 08/07/2007

Author : Freeware, for evaluation and non-commercial use only

Company :

Comments:

- Chip type : ATmega8535
- Program type : Application
- Clock frequency : 16,00000 MHz

Memory model : Small External SRAM size : 0 Data Stack size : 128

#include <mega8535.h>

// Alphanumeric LCD Module functions
#asm
.equ \_\_lcd\_port=0x15 ;PORTC
#endasm

#include <lcd.h>

// Standard Input/Output functions
#include <stdio.h>
#include <delay.h>

// Declare your global variables here

#define BP1 PIND.7

#define BP2 PIND.6

unsigned char var;

unsigned char tampon[20], test,var2;

//unsigned char ,seconde1,temps,temps1,dizaine,unite,dixieme,centieme;

void USART\_Transmit( unsigned char data )

{

/\* Wait for empty transmit buffer \*/

```
while ( !( UCSRA & (0x20)) ) // Test de UDRE bit 5
;
/* Put data into buffer, sends the data */
UDR = data;
}
unsigned char USART Receive( void )
{
/* Wait for data to be received */
while ( !(UCSRA & 0x80) ) // Test de RXC bit7
;
/* Get and return received data from buffer */
return UDR;
}
/*interrupt [TIM1_COMPA] void timer1_compa_isr(void)
{
test=UDR; // Lecture du registre de reception.
if (test == "1")
 {
  sprintf(tampon,"coucou");
   lcd_gotoxy(0,2);
   lcd_puts(tampon);
 }
if (test == "0")
 {
```

```
sprintf(tampon,"sa marche");
```

```
lcd gotoxy(0,2);
   lcd_puts(tampon);
 }
} */
void main(void)
{
// Declare your local variables here
unsigned char tampon[20];
// Input/Output Ports initialization
// Port A initialization
// Func7=In Func6=In Func5=In Func4=In Func3=In Func2=In Func1=In Func0=In
// State7=T State6=T State5=T State4=T State3=T State2=T State1=T State0=T
PORTA=0x00;
DDRA=0x00;
// Port B initialization
// Func7=In Func6=In Func5=In Func4=In Func3=In Func2=In Func1=In Func0=In
// State7=T State6=T State5=T State4=T State3=T State2=T State1=T State0=T
PORTB=0x00;
DDRB=0x00;
// Port C initialization
// Func7=In Func6=In Func5=In Func4=In Func3=In Func2=In Func1=In Func0=In
// State7=T State6=T State5=T State4=T State3=T State2=T State1=T State0=T
PORTC=0x00;
DDRC=0x00;
// Port D initialization
// Func7=In Func6=In Func5=In Func4=In Func3=In Func2=In Func1=Out Func0=In
// State7=T State6=T State5=T State4=T State3=T State2=T State1=0 State0=T
PORTD=0x00;
```

```
32
```

DDRD=0x02; // The pin PD1 number 15 TXD is output.

- // Timer/Counter 0 initialization
- // Clock source: System Clock
- // Clock value: Timer 0 Stopped
- // Mode: Normal top=FFh
- // OC0 output: Disconnected
- TCCR0=0x00;
- TCNT0=0x00;
- OCR0=0x00;
- // Timer/Counter 1 initialization
- // Clock source: System Clock
- // Clock value: Timer 1 Stopped
- // Mode: Normal top=FFFFh
- // OC1A output: Discon.
- // OC1B output: Discon.
- // Noise Canceler: Off
- // Input Capture on Falling Edge
- // Timer 1 Overflow Interrupt: Off
- // Input Capture Interrupt: Off
- // Compare A Match Interrupt: Off
- // Compare B Match Interrupt: Off
- TCCR1A=0x00;
- TCCR1B=0x00;
- TCNT1H=0x00;
- TCNT1L=0x00;
- ICR1H=0x00;
- ICR1L=0x00;
- OCR1AH=0x00;

OCR1AL=0x00;

OCR1BH=0x00;

OCR1BL=0x00;

// Timer/Counter 2 initialization

// Clock source: System Clock

// Clock value: Timer 2 Stopped

// Mode: Normal top=FFh

// OC2 output: Disconnected

ASSR=0x00;

TCCR2=0x00;

TCNT2=0x00;

OCR2=0x00;

// External Interrupt(s) initialization

// INT0: Off

// INT1: Off

// INT2: Off

MCUCR=0x00;

MCUCSR=0x00;

// Timer(s)/Counter(s) Interrupt(s) initialization

TIMSK=0x00;

// USART initialization

// Communication Parameters: 8 Data, 1 Stop, No Parity

// USART Receiver: On

// USART Transmitter: On

// USART Mode: Asynchronous

// USART Baud Rate: 9600

UCSRA=0x00;

UCSRB=0x18;

```
UCSRC=0x86;
UBRRH=0x00;
UBRRL=0x67;
// Analog Comparator initialization
// Analog Comparator: Off
// Analog Comparator Input Capture by Timer/Counter 1: Off
ACSR=0x80;
SFIOR=0x00;
// LCD module initialization
lcd init(16);
lcd gotoxy(0,0);
lcd_putsf("Projet E&R");
lcd_gotoxy(0,1);
lcd_putsf("Test de l'USART");
test=0;
// UDR = 0x55; // ???
var=0x55;
// Global enable interrupts
#asm("sei")
while (1)
{
   PORTD.3=1;
   lcd_gotoxy(15,0);
   lcd putsf("-");
   USART_Transmit(var);
                              // Emission sur la liaison serie
   lcd_gotoxy(15,0);
   lcd_putsf("T");
```

```
var2=USART_Receive();
  lcd_gotoxy(15,0);
  lcd_putsf("R");
  if (var2 != 0)
   {
    sprintf(tampon,"Reception = %c", var2);
    lcd_gotoxy(0,2);
    lcd_puts(tampon);
    if (var2 == 'B')
    {
    var='A';
    sprintf(tampon,"Emission = %1c",var);
    lcd_gotoxy(0,3);
    lcd_puts(tampon);
    }
   }
   var='U';
   if (BP1 == 0)
    {
         // BP1
        var='G';
    }
    if (BP2 == 0)
         // BP2
    {
```

```
var='S';
```

```
}
sprintf(tampon,"Emission = %1c",var);
lcd_gotoxy(0,3);
lcd_puts(tampon);
```

}

}